## HƯỚNG DẪN ĐĂNG KÝ THI TUYỀN SINH LỚP 10 NĂM HỌC 2023-2024

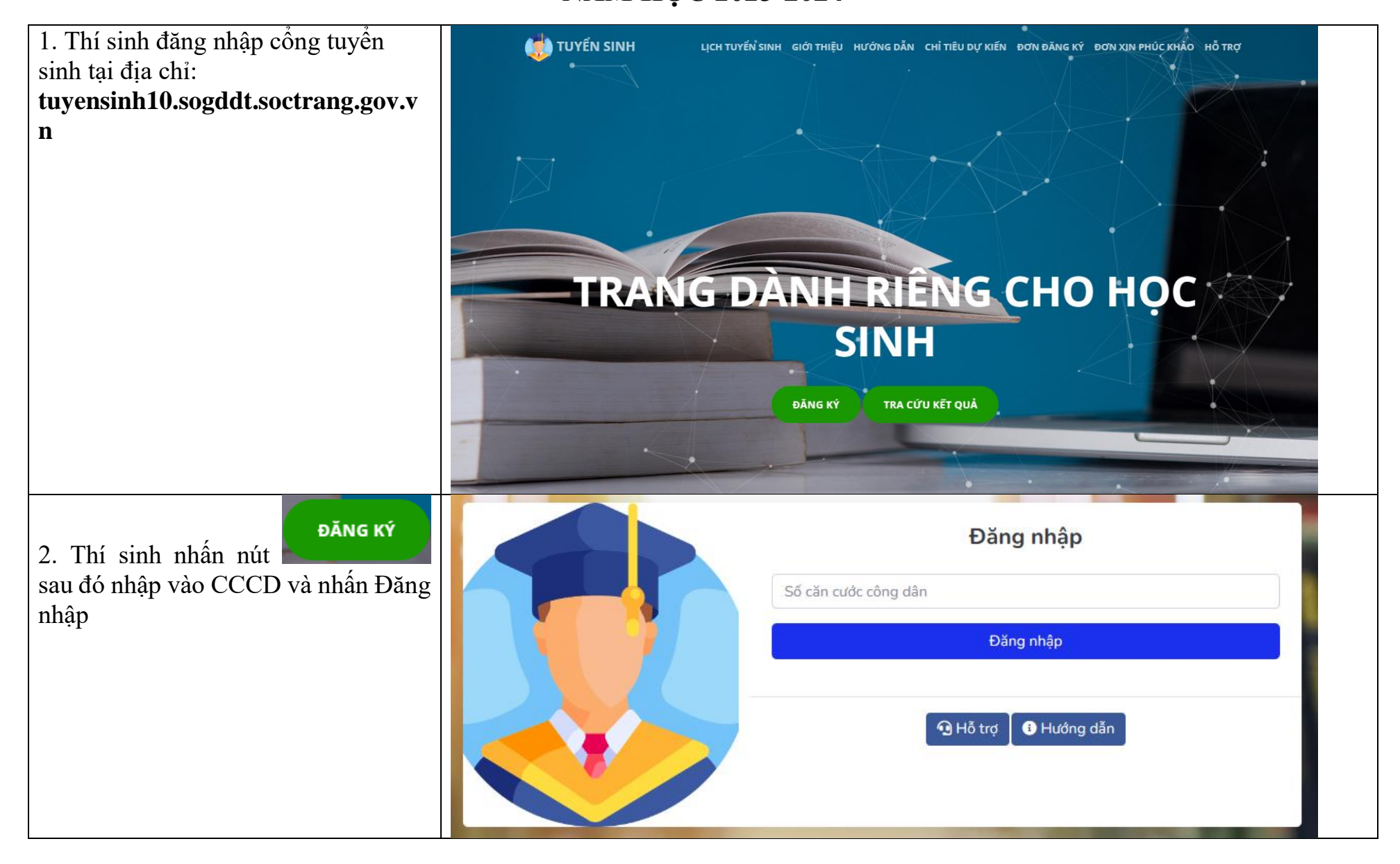

| 3. Thí sinh nhập mã xác thực (mã sẽ<br>được gửi về số điện thoại đã cung cấp<br>cho trường THCS) và nhấn xác nhận |                                               |                                                          | Xác thực              |            |  |
|----------------------------------------------------------------------------------------------------|-----------------------------------------------|----------------------------------------------------------|-----------------------|------------|--|
|                                                                                                    |                                               | Vui lòng sử dụng Mã đăng nhập đã được nhận để đăng nhập! |                       |            |  |
|                                                                                                    |                                               | Nhập mã đăng nhập                                        | Xác nhận (172)        | :          |  |
|                                                                                                    |                                               |                                                          | Hỗ trợ Huớng          | dẫn        |  |
| 4.1 Thí sinh nhấn ∷≣ Chi tiết<br>tra thông tin cá nhận                                                            |                                               |                                                          |                       | User Test  |  |
| tra mong un ca man.                                                                                               |                                               | HỔ SƠ HỌC SINI                                           | н                     |            |  |
|                                                                                                    | 🚀 Hồ sơ chưa gửi                              |                                                          |                       |            |  |
|                                                                                                    | Thông tin học sinh<br>Họ và tên: Quách Tấn An | Thông tin<br>nguyện vọng                                 | Thông tin<br>phản hồi | E Chi tiết |  |
|                                                                                                    | Ngày sinh: 2                                  | Nguyện vọng chuyên 1:<br>Nguyện vọng chuyên 2:           | Chưa có phản<br>hồi   |            |  |
|                                                                                                    | Thành phố Sóc Trăng, Sóc Trăng                | Nguyện vọng DTNT:                                        |                       |            |  |
|                                                                                                    | So điện thoại: 084 🔳 🔳 🔳                      | Nguyện vọng THPT 1:<br>Nguyện vọng THPT 2:               |                       |            |  |
|                                                                                                    |                                               |                                                          |                       |            |  |

| 2 Nếu có sai sót, thí sinh nhấn<br>Chỉnh sửa để nhập lại thông tin |                                          |            |                | × |
|--------------------------------------------------------------------|------------------------------------------|------------|----------------|---|
| đúng                                                               | Thông tin học sinh                       |            | Chỉnh sửa      |   |
|                                                                    | Họ và tên:                               | Ngày sinh: | Giới tính:     |   |
|                                                                    | Quách Tấn An                             | 18         | Nam            | ~ |
|                                                                    | Dân tộc:                                 | CCCD:      | Số điện thoại: |   |
|                                                                    | Ноа                                      | 094        | 082            |   |
|                                                                    | Nơi sinh:                                |            |                |   |
|                                                                    | Cần Thơ                                  |            |                |   |
|                                                                    | Hộ khẩu thường trú:                      |            |                |   |
|                                                                    | Phường 4, Thành phố Sóc Trăng, Sóc Trăng |            |                |   |
|                                                                    |                                          |            |                |   |

| 4.3 Thí sinh nhập lại thông tin đúng và<br>nhấn Gửi yêu cầu chỉnh sửa và chờ<br>Trường THCS xác nhận | Chi tiết hồ sơ<br>Thông tin học sinh |                       |                |   |
|----------------------------------------------------------------------------------------------------|--------------------------------------|-----------------------|----------------|---|
|                                                                                                    | Họ và tên:                           | Ngày sinh:            | Giới tính:     |   |
|                                                                                                    | Quách Tấn An                         | 18/                   | Nam            | ~ |
|                                                                                                    |                                      | dd/mm/yyyy            | Chọn           | ~ |
|                                                                                                    | Dân tộc:                             | CCCD:                 | Số điện thoại: |   |
|                                                                                                    | Ноа                                  | 094                   | 08             |   |
|                                                                                                    | Kinh                                 |                       |                |   |
|                                                                                                    | Nơi sinh:                            |                       |                |   |
|                                                                                                    | Cần Thơ                              |                       |                |   |
|                                                                                                    |                                      |                       |                |   |
|                                                                                                    | Hộ khẩu thường trú:                  |                       |                |   |
|                                                                                                    | Phường 4, Thành phố Sóc Trăng        | g, Sóc Trăng          |                |   |
|                                                                                                    |                                      |                       |                |   |
|                                                                                                    |                                      | Gửi yêu cầu chỉnh sửa |                |   |

| 5.1 Ở trang danh sách hồ sơ, thí sinh                    | Chi tiết hồ sơ                                           | ×    |
|----------------------------------------------------------|----------------------------------------------------------|------|
| nhân dễ đề hiện form đăng<br>ký nguyện vọng.             | Thông tin đăng ký                                        |      |
| vọng học trường CHUYÊN và DTNT<br>thì KHÔNG nhấn vào nút | Nguyện vọng chuyên                                       |      |
| Nguyện vọng chuyên                                       | Nguyện vọng DTNT                                         |      |
|                                                          | Nguyện vọng THPT1:                                       |      |
| Nguyện vọng DINI                                         | <b>FHPT An Lac Thôn</b>                                  | -    |
|                                                          | Nguyện vọng THPT2:                                       |      |
|                                                          | KITHPTRÍA                                                | -    |
|                                                          | Đối tượng ưu tiên: Hướng dẫn 🕢                           |      |
|                                                          | Không chọn                                               | •    |
|                                                          | Có nguyện vọng học Cao đẳng Nghề nếu không trúng tuyển 🛛 |      |
|                                                          | 🖬 Lưu hồ sơ 🛛 🛪 Gửi hồ sơ                                | Dóng |

| 5.2 Thí sinh chọn các nguyện vọng tượng ứng:         | Chi tiết hồ sơ                                           | ×        |  |  |
|------------------------------------------------------|----------------------------------------------------------|----------|--|--|
| - Đặng ký trường Chuyên: chon các                    |                                                          |          |  |  |
| nguyên vong Chuyên                                   | Thông tin đặng kứ                                        |          |  |  |
| - Đăng ký trường DTNT: chon trường                   |                                                          |          |  |  |
| DTNT                                                 | Nguyên vong chuyên                                       |          |  |  |
| - Đăng ký các trường thường THPT1,                   | Trường chuyên:                                           |          |  |  |
| THPT2                                                |                                                          |          |  |  |
| - Kiểm tra lại Đối tượng ưu tiên (nhấn               | Trường THPT chuyên Nguyễn Thị Minh Khai                  | ~        |  |  |
| nút Hướng dẫn ? để biết thêm chi tiết)               | Nguyện vọng chuyên 1: Điểm trung bình môn chuyên lớp 9:  |          |  |  |
| - Nếu sau khi không trúng tuyển vào                  | Chuyên Toán 🗸 9.9                                        |          |  |  |
| trường THPT nào, thí sinh có nguyện                  | Nguyện vọng chuyên 2: Điểm trung bình môn chuyên lớp 9:  |          |  |  |
| vọng học nghệ thì check vào dòng tương ứng.          | Chuyên Tin 🖌 9.9                                         |          |  |  |
| tuong ung.                                           |                                                          |          |  |  |
| 5.3 Nếu thí sinh <b>chưa</b> chắc chắn hoàn          | Nguyện vọng DTNT                                         |          |  |  |
| () Rhưu hồ sơ                                        | Trường DTNT:                                             |          |  |  |
| tất hồ sơ thì nhân dễ lưu                            | THPT DTNT Huỳnh Cương                                    | ~        |  |  |
| lại đăng ký sau.                                     |                                                          |          |  |  |
| Thí sinh đã chắc chắn nôn hồ sợ thì                  | Nguyện vọng THPT1:                                       |          |  |  |
|                                                      |                                                          | •        |  |  |
| nhân <b>han han han han han han han han han han </b> | Nguyện vọng THPT2:                                       |          |  |  |
|                                                      |                                                          |          |  |  |
|                                                      | THPT Thanh pho Soc Trang                                 | <b>^</b> |  |  |
|                                                      | Đối tượng ưu tiên: Hướng dẫn 🕑                           |          |  |  |
|                                                      | TS1 - 1 điểm                                             | •        |  |  |
|                                                      |                                                          |          |  |  |
|                                                      | Có nguyện vọng học Cao đẳng Nghề nếu không trúng tuyển 🛛 |          |  |  |
|                                                      |                                                          |          |  |  |
|                                                      | 🖬 Lưu hồ sơ 🛛 🛪 đưi hồ sơ                                | Dóng     |  |  |

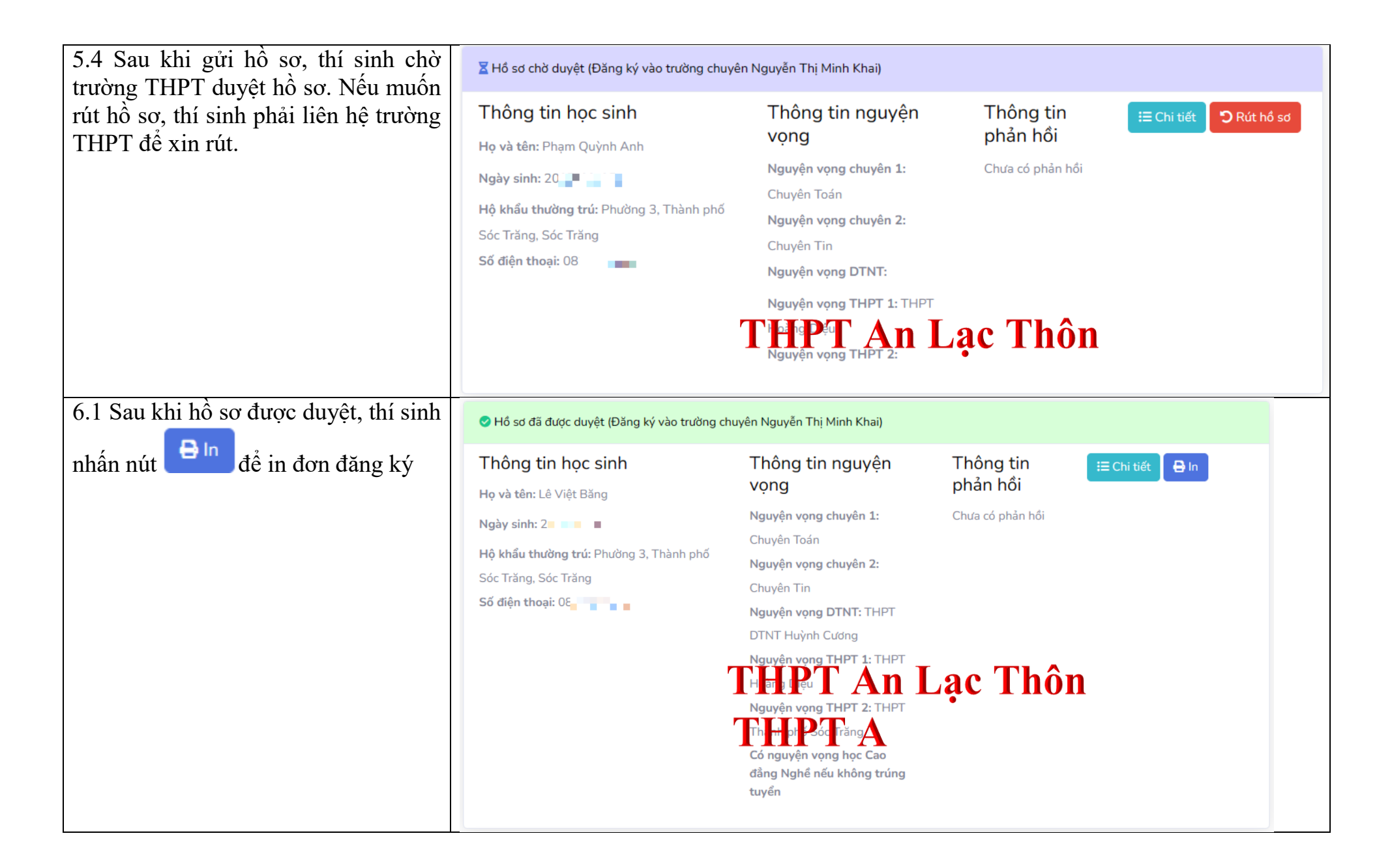

6.2 Tùy theo máy tính sẽ có cách hiển thị giao diện in khác nhau. Để in đơn đẹp và đầy đủ, vui lòng chọn khổ giấy A4.

Lưu ý: việc in đơn đăng ký từ hệ thống là **BẮT BUỘC**, thí sinh kiểm tra lại các thông tin trên đơn đăng ký và ký tên đầy đủ (PHHS + HS).

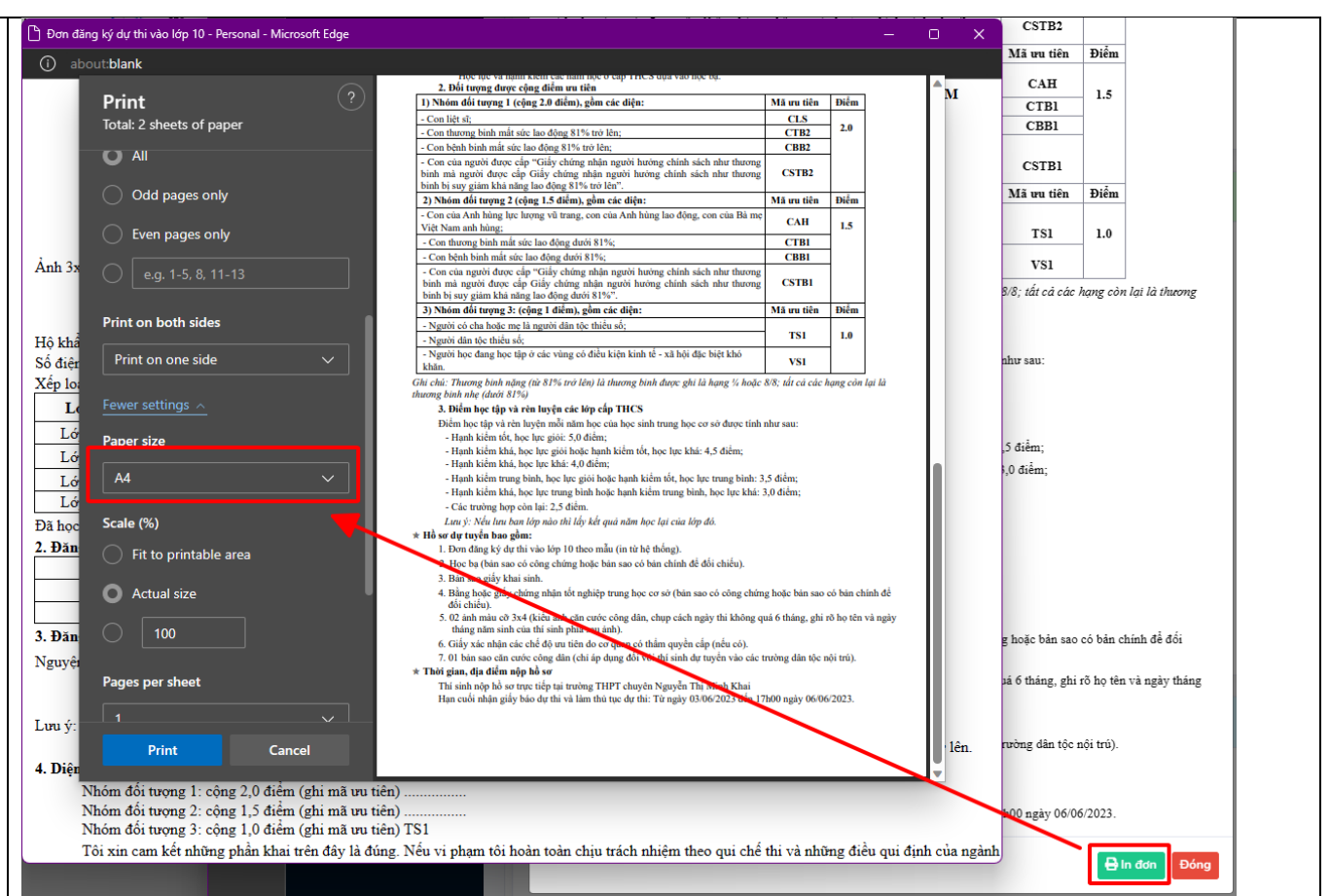